# 4. <u>入札業務操作説明(3/3)</u>

- 4.1. <u>共通操作</u>
- 4.1.1.<u>調達案件概要表示の流れ</u>
- 4.1.1.1. <u>調達案件概要を確認するには?</u>

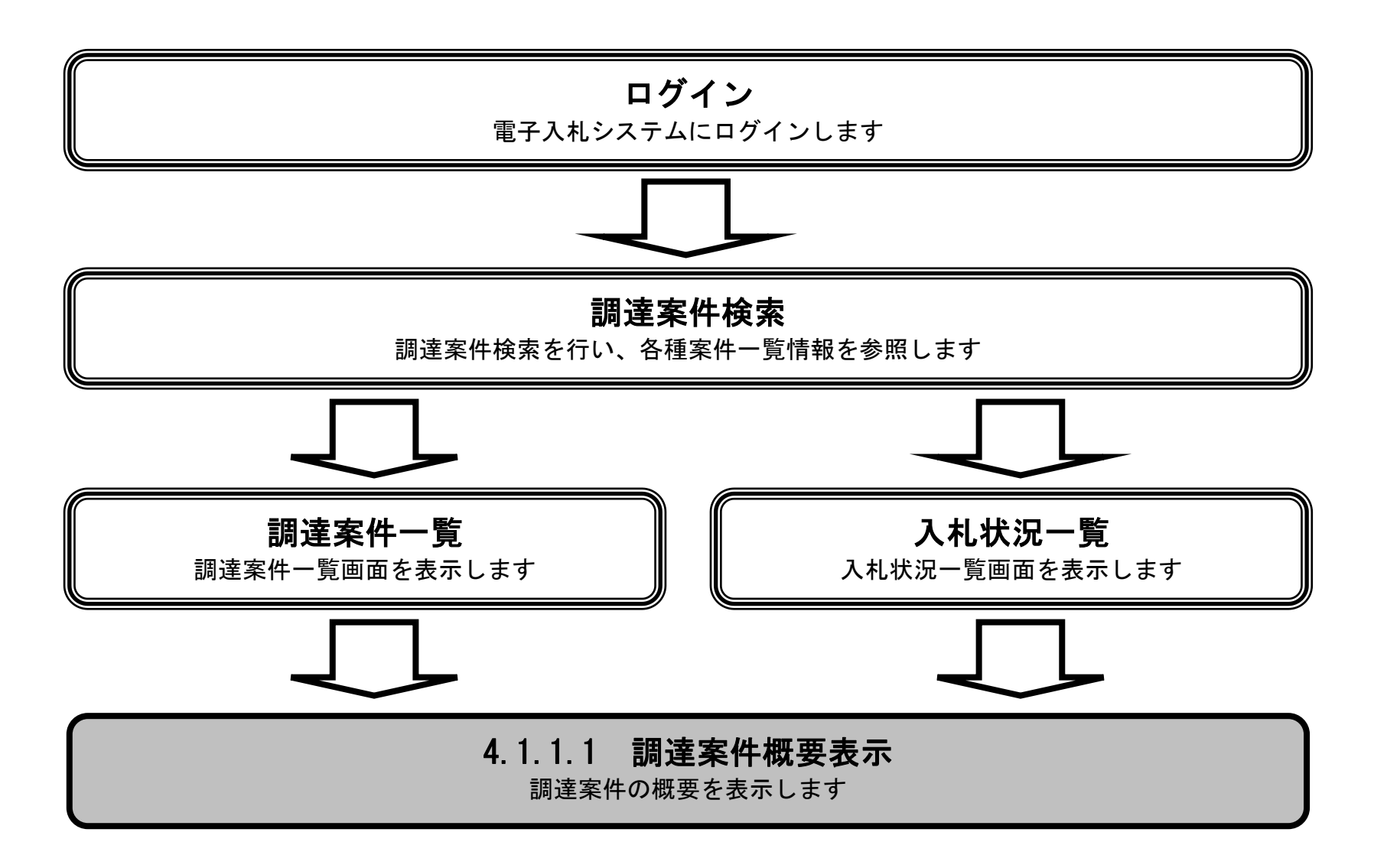

HARP 電子入札システム 受注者機能 操作マニュアル

# 調達案件概要を確認するには?

# 画面説明

【調達案件一覧画面】 調達案件概要を表示するための一覧画面です。

操作手順

調達案件一覧画面もしくは、入札状況一覧画面の調達案件名称①を押下します。

| 北海道      |    |                     |                 |                      |             |                   |              |            |              |     | 20                          | 20年07     | 7月09E         | ] 17時(         | 07分     |     |           |             |     | c  | ALS/EC | 电子入           | .札システ         | 4             |
|----------|----|---------------------|-----------------|----------------------|-------------|-------------------|--------------|------------|--------------|-----|-----------------------------|-----------|---------------|----------------|---------|-----|-----------|-------------|-----|----|--------|---------------|---------------|---------------|
| 44       |    | 123                 | 入礼》             | ステ                   | 4           | 検証                | 機能           | 脱马         | 東要求          |     |                             |           |               |                |         |     |           |             |     |    |        | へルプ           |               |               |
| ○ 調達案件検索 |    |                     |                 |                      |             |                   |              |            |              |     |                             | 調道        | 產案件           | 一覧             |         |     |           |             |     |    |        |               |               |               |
| 9 調達条件一覧 | 23 | 共団                  | 本(部局            | ) 建                  | 設部          | ·土木               |              |            |              |     |                             |           |               |                |         |     |           |             |     |    |        | Ŧ             |               | 91-40         |
| 入礼状况一覧   | 業  | 者番                  | 弓               |                      | 0           | 1510002           | 07           |            |              |     |                             |           |               |                |         |     |           |             |     |    |        | <b>永</b><br>全 | ·示来日。<br>:案件数 | 5917          |
|          | 業業 | 者住》<br>者名称          | 听<br>弥          |                      | 札棋          | ,幌帀中<br>[擬業者      | ·央区北<br>·7   | 14条西       | 7丁目99番9      | 99号 |                             |           |               |                |         |     |           |             |     |    | 1      | <u>2345</u>   | <u>57891</u>  | 0             |
|          | 氏  | 名                   |                 |                      | 槟           | 擬 七日              | ₿B           |            |              |     |                             |           |               |                |         |     |           |             |     |    |        |               | 最新表           | -             |
|          | 案( | 件表示                 | 順序              | 周達案                  | 14番         | :号                | 100          | ~          | ○昇順<br>●降順   |     |                             |           |               |                |         |     |           |             |     | 最新 | 更新日間   | 寺 2           | 020.07.0      | 9 17:07       |
|          |    |                     |                 |                      | į           | 吃主案件情             | 靜板           |            |              |     | 141-0                       | fifi<br>≑ | 伊参加资<br>参加表明指 | 格确認中<br>1/技術資源 | 諸/<br>科 |     | 受領<br>掲出素 | 確認/<br>思確認書 |     |    | 技術     | 皇案書           |               | 企業            |
|          | 番号 | -                   |                 |                      | _           |                   | 件名称<br>ナウンス  | λ.         |              |     | AILDA                       | 播出        | 再搵出           | 受付票            | 通响者     | 通知書 | 播出        | 再搵出         | 受付票 | 播出 | 再搵出    | 受付票           | 通唱            | 747<br>74     |
|          | 1  | <u>V6</u> 5         | 、験用工            | 事制                   | 限付-         | 一般競争              | <u>ゆその</u> 4 | <u>1</u>   |              |     | 条件·制限付 <sup>●</sup><br>一般競争 | 提出        |               |                |         |     |           |             |     |    |        |               |               |               |
|          | 2  | <u>V6</u>           | 微用委             | 語毛地力                 | 域限定         | 包型一般              | <u>没競争(</u>  | (総合評       | <u>価)その8</u> |     | 地域限定型 • 一般競争                |           |               |                |         |     |           |             |     |    |        |               |               |               |
|          | 3  |                     | 機用委             | 託事                   | 後審查         | <u> </u>          | 没競争          | <u>703</u> |              |     | 一般競争<br>(事後審査)              | 提出        |               |                |         |     |           |             |     |    |        |               |               |               |
|          | <  |                     | 、酸用工            | 事制                   | 限付-         | 一般競争              | <u>▶その</u> 3 |            |              |     | 条件·制限付<br>一般競争              | 表示        |               |                |         |     |           |             |     |    |        |               |               | 変更            |
|          | 5  |                     | 微用委             | 語地                   | 域限定         | 包型→射              | <u>没競争(</u>  | (総合評       | <u>価)その7</u> |     | 地域限定型 • 一般競争                |           |               |                |         |     |           |             |     |    |        |               |               |               |
|          | 6  | <u>V6</u>           | 機用委             | 託事                   | 後審查         | 生型→射              | 没競争          | <u>702</u> |              |     | 一般競争<br>(事後審査)              |           |               |                |         |     |           |             |     |    |        |               |               |               |
|          | 7  |                     | 試験中             | 业用题                  | <u>案件</u>   |                   |              |            |              |     | 条件·制限付 <sup>●</sup><br>一般競争 |           |               |                |         |     |           |             |     |    |        |               |               |               |
|          | 8  | V6言i<br>202i        | (験用委<br>)/06/08 | 記事(<br>3 09:45       | 後審<br>5 更新  | <u>车型一</u> 形<br>L | 2競争          | <u>701</u> |              |     | 一般競争<br>(事後審査)              |           |               |                |         |     |           |             |     |    |        |               |               |               |
|          | 9  | <u>V6</u> 31        | 微用委             | 語地                   | 域限分         | 定型標準              | 主题           | 合評価        |              |     | 地域限定型 • 一般競争                |           |               |                |         |     |           |             |     |    |        |               |               |               |
|          | 10 | <u>V6≣i</u><br>2020 | 【験用工<br>D/06/05 | <u>事制</u><br>5 10:15 | 限付-<br>5 更新 | <u>一般競争</u><br>1  | <u> </u>     | 1          |              |     | 条件·制限付 <sup>●</sup><br>一般競争 |           |               |                |         |     |           |             |     |    |        |               |               |               |
|          |    |                     |                 |                      |             |                   |              |            |              |     |                             |           |               |                |         |     |           |             |     |    |        | in the        | 長示案件<br>全案件数  | 31-40<br>5917 |
|          |    |                     |                 |                      |             |                   |              |            |              |     |                             |           |               |                |         |     |           |             |     |    | •      | 2345          | <u>6789</u> . | <u>10</u> 🕑   |

HARP 電子入札システム 受注者機能 操作マニュアル

# 調達案件概要を確認するには?

### 画面説明

【調達案件概要画面】 調達案件概要を閲覧するための画面です。

# 操作手順

閉じるボタン②を押下することにより、調達案件一覧画面もしくは、入札状況一覧画面に戻ります。

### 【補足事項】

- ・提案書は工事案件の場合のみ表示されます。
- ・落札方式は工事案件の場合のみ表示されます。
- ・予定価格は事前公開されている場合のみ表示されます。
- ・技術資料受付開始日時~指名通知書発行終了日時は、入札方式により表示される項目が変わります。

調達案件概要

- ・内訳書開封予定日時は内訳書提出が必要な案件のみ表示されます。
- ・現場説明会日時および現場説明会場所は工事案件の場合のみ表示されます。
- ・開札場所は物品案件の場合のみ表示されます。
- ・添付資料は資料が添付されている場合のみ表示され、発注者が添付した資料をダウンロードすることができます。
- ・発注区分は物品案件の場合のみ表示されます。

|                          | 最新更新日時                    | 2020.07.09 17:09  |
|--------------------------|---------------------------|-------------------|
| 調達案件名称                   | V6試験用工事制限付一般競争            | + <del>7</del> 03 |
| 調達案件番号                   | 1010000202000010010000082 | 113000            |
| 調達区分                     | Т事                        |                   |
| 入札方式                     |                           |                   |
| 業種                       | 舗装                        |                   |
| 提案書                      | 有                         |                   |
| 落札方式                     | 総合評価                      |                   |
| 評価項目名称                   | テスト評価項目                   |                   |
| WTO区分                    | 通常                        |                   |
| 内訳書提出                    | 有                         |                   |
| 調査基準価格適用区分               | 適用しない                     |                   |
| 契約担当官等                   |                           |                   |
| 役職名                      | 空知総合振興局長                  |                   |
| 氏名                       |                           |                   |
| 入札説明書・案件内容に関する説明諸求宛先     |                           |                   |
| 窓口名                      | 札幌建設管理部入札契約課              |                   |
| 参加資格なし/非指名/非選定/非特定理由請求宛先 |                           |                   |
| 窓口名                      | 札幌建設管理部入札契約課              |                   |
| 非落札理由請求宛先                |                           |                   |
| 窓口名                      | 札幌建設管理部入札契約課              |                   |
| 入札説明書説明請求期限              | 2020.04.20                |                   |
| 参加申請書受付開始日時              | 2020.07.01 09:00          |                   |
| 参加申請書受付締切日時              | 2020.07.10 09:00          |                   |
| 確認通知書発行開始日時              | 2020.07.11 09:00          |                   |
| 確認通知書発行終了日時              | 2020.07.20 17:30          |                   |
| 入札(見積)書受付開始予定日時          | 2020.07.21 09:00          |                   |
| 入札(見積)書受付締切予定日時          | 2020.08.01 12:00          |                   |
| 入札(見積)書受付締切執行日時          |                           |                   |
| 内訳書開封予定日時                | 2020.08.02 17:00          |                   |

開札予定日時 開札執行日時 案件状況 入札執行回数 工期または履行・納入期限 工事または納入場所 現場説明会日時 現場説明会場所 2020.08.02 17:00 2020.08.02 17:00

案件登録および公示/公告済み 1回目 2020.10.30 札幌市

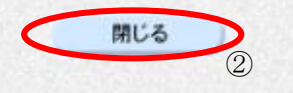

HARP 電子入札システム 受注者機能 操作マニュアル

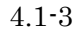

# 4.1.2.<u>企業プロパティ変更の流れ</u>

# 4.1.2.1. 企業プロパティを変更するには?

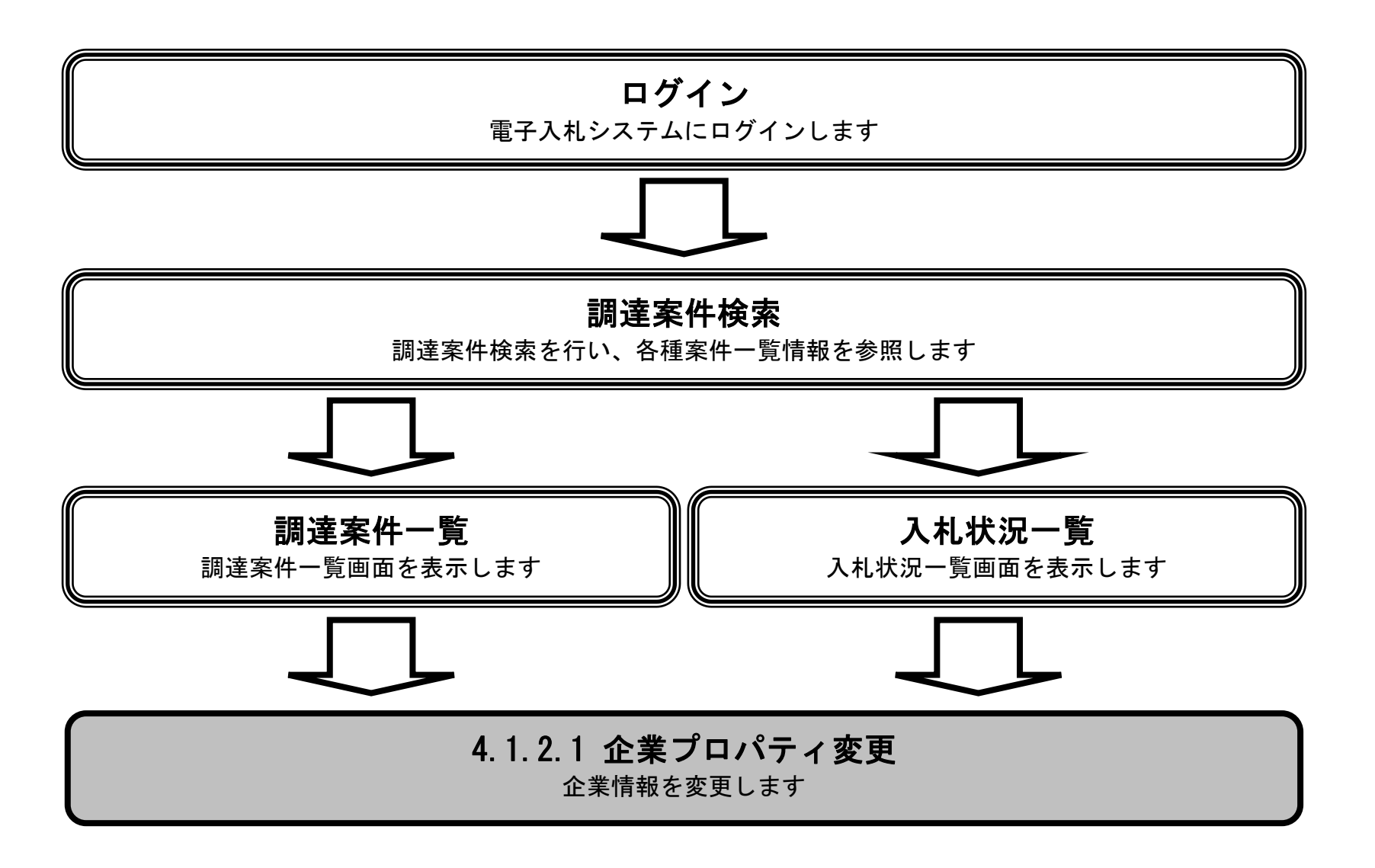

HARP 電子入札システム 受注者機能 操作マニュアル

# 企業プロパティを変更するには?

### 画面説明

【調達案件一覧画面】 企業プロパティを表示するための一覧画面です。

# 操作手順

調達案件一覧画面もしくは、入札状況一覧画面の"企業プロパティ変更"欄の変更ボタン①を押下します。

### 【補足説明】

企業プロパティ変更は、利用者登録にてICカードに紐付けた以下の情報を、当該案件に限り変更する場合に使用します。

- 連絡先名称
- · 連絡先氏名
- · 連絡先住所
- · 連絡先電話番号
- ・ 連絡先 E-Mail

例えば、入札書提出後に当該案件のみ電話番号を変更したい場合やメールアドレスを変更したい場合等に役立ちます。

| 北海道      |    |                                           | 20                          | 20年07  | 7月09E         | 17時(            | 07分     |    |           |             |     | c  | ALS/EC | 電子入              | 札システ             | 4                 |
|----------|----|-------------------------------------------|-----------------------------|--------|---------------|-----------------|---------|----|-----------|-------------|-----|----|--------|------------------|------------------|-------------------|
| 745      |    | 電子入札システム 検証機能 説明要求                        |                             |        |               |                 |         |    |           |             |     |    |        | へルプ              |                  |                   |
| 9 調達案件検索 |    |                                           |                             | 調道     | 案件            | 一覧              |         |    |           |             |     |    |        |                  |                  |                   |
| 入札状況一覧   | 公  | 共団体(部局) 建設部・土木                            |                             |        |               |                 |         |    |           |             |     |    |        | 表                | 示案件:             | 31-40             |
| 登録者情報    | 業業 | 者番号 0151000207<br>者住所 札幌市中央区北4条西7丁目99番99: | 号                           |        |               |                 |         |    |           |             |     |    |        | 全                | 案件数              | 5917              |
| 保存データ表示  | 業  | 者名称 模擬業者7<br>タージン 増振 と解                   |                             |        |               |                 |         |    |           |             |     |    | 1      | <u>2 3 4 5 6</u> | <u>i 7891</u>    | ! 🕨               |
|          | 家  | 43 (英派 Lup<br>件表示順序 <u>調達案件番号 </u>        |                             | -      |               |                 |         |    |           |             |     | 最新 | 更新日時   | <b>†</b> 21      | 最新表<br>020.07.09 | <b>示</b><br>17:07 |
|          |    | 武藝件情報                                     | 141-1-0                     | Ħ<br>i | 伊参加资<br>劾由表明提 | 格確認申。<br>1/技術資料 | 者/<br>타 |    | 受領<br>提出意 | 唯記/<br>5年2書 |     |    | 技術出    | 「家書              |                  | 企業                |
|          | 番号 | 調査件名件                                     | 人机历武                        | 播出     | 再搵出           | 受付票             | 通明書     | 通唱 | 播出        | 再捆出         | 受付票 | 播出 | 再搵出    | 受付票              | 通知書              | 747               |
|          | 1  | <u>V6試験用工事制限付一般競争その4</u>                  | 条件·制限付 <sup>●</sup><br>一般競争 | 提出     |               |                 |         |    |           |             |     |    |        |                  |                  |                   |
|          | 2  | V6試験用委託地域限定型一般競争(総合評価)その8                 | 地域限定型 • 一般競争                |        |               |                 |         |    |           |             |     |    |        |                  |                  |                   |
|          | 3  | <u>V6試験用委託事後審査型一般競争その3</u>                | 般競争<br>(事後審査)               | 提出     |               |                 |         |    |           |             |     |    |        |                  |                  |                   |
|          | 4  | <u>い6試験用工事制限付一般競争その3</u>                  | 条件·制限付 <sup>•</sup><br>一般競争 | 表示     |               |                 |         |    |           |             |     |    |        |                  |                  | 変更                |
|          | 5  | V6試験用委託地域限定型→般競争(総合評価)その7                 | 地域限定型 • 一般競争                |        |               |                 |         |    |           |             |     |    |        |                  |                  |                   |
|          | 6  | <u>V6試験用委託事後審査型一般競争その2</u>                | ─般競争<br>(事後審査)              |        |               |                 |         |    |           |             |     |    |        |                  |                  |                   |
|          | 7  | <u>結合試験中止用案件</u>                          | 条件·制限付 <sup>●</sup><br>一般競争 |        |               |                 |         |    |           |             |     |    |        |                  |                  |                   |
|          | 8  | V6試験用委託事後審査型一般競争その1                       | 一般競争<br>(連続実売)              |        |               |                 | SUN S   |    |           |             | 1   |    |        |                  |                  |                   |

| 2    | <u>1020/06/08 09:45 更新</u>                | (事發審査)                      |              |               |
|------|-------------------------------------------|-----------------------------|--------------|---------------|
| 9    | 格試驗用委託地域限定型標準型総合評価                        | 地域限定型 • 一般競争                |              |               |
| 10 2 | /6試験用工事制限付一般競争その1_<br>1020/06/05 10:15 更新 | 条件·制限付 <sup>•</sup><br>一般競争 |              |               |
|      |                                           |                             | 表示案件<br>全案件数 | 31-40<br>5917 |

🕙 <u>1 2 3 4 5 6 7 8 9 10</u> 🕑

HARP 電子入札システム 受注者機能 操作マニュアル

# 企業プロパティを変更するには?

# 画面説明 【企業プロパティ変更画面】 企業の情報を変更するための画面です。 操作手順 企業情報を変更後、変更ボタン②を押下することにより、企業の情報が変更されます。 【次の操作】 ・調達案件一覧画面もしくは、入札状況一覧画面に戻る場合は、戻るボタン③を押下します。 ※文字制限について · 連絡先名称 :全角60文字(120バイト)以内 • 連絡先氏名 : 全角20文字(40バイト)以内 • 連絡先住所 : 全角60文字(120バイト)以内 ・ 連絡先電話番号 :半角数字とハイフンで25文字(25バイト)以内 連絡先 E-Mail : 半角英数字100文字(100バイト)以内

|                                      |                                                                                            | 2020年07月09日 17時11分                                                                                                    | CALS/EC 電子入札システム |
|--------------------------------------|--------------------------------------------------------------------------------------------|----------------------------------------------------------------------------------------------------|------------------|
|                                      | 電子入札システム 検証機能                                                                              | 説明要求                                                                                                    | へルプ              |
| 調達案件検索                               |                                                                                            | 企業プロバティ変更                                                                                                    |                  |
| 調達案件一覧<br>入札状況一覧<br>登録者情報<br>保存データ表示 | 調達案件番号<br>調達案件名称<br>業者番号<br>業者名称<br>業者郵便番号<br>業者住所<br>氏名<br>代表電話番号<br>代表下AX番号<br>商号(連絡先名称) | 101000202000010010000082113000<br>V6試験用工事制限付一般競争その3<br>0151000207<br>模擬業者7<br>123-4567<br>札幌市中央区北4条西7丁目99番99号<br>模擬 七郎<br>011-123-4567<br>011-987-6543<br>模擬業者7 |                  |
|                                      | 連絡先氏名                                                                                      | 模擬 七郎                                                                                                    |                  |
|                                      | 連絡先住所                                                                                      | 札幌市中央区北4条西7丁目99番99号                                                                                                    |                  |
|                                      | 連絡先電話番号                                                                                    | 011-123-4567                                                                                                    |                  |
|                                      | 連絡先E-Mail                                                                                  |                                                                                                    |                  |
|                                      |                                                                                            | 2<br><u> <u> </u> <u> </u> <u> </u> <u> </u> <u> </u> <u> </u> <u> </u> <u> </u> <u> </u> </u>                                                                  |                  |

HARP 電子入札システム 受注者機能 操作マニュアル

# 4.1.3. 登録利用者一覧画面表示の流れ

4.1.3.1. <u>登録利用者一覧画面を表示するには?</u>

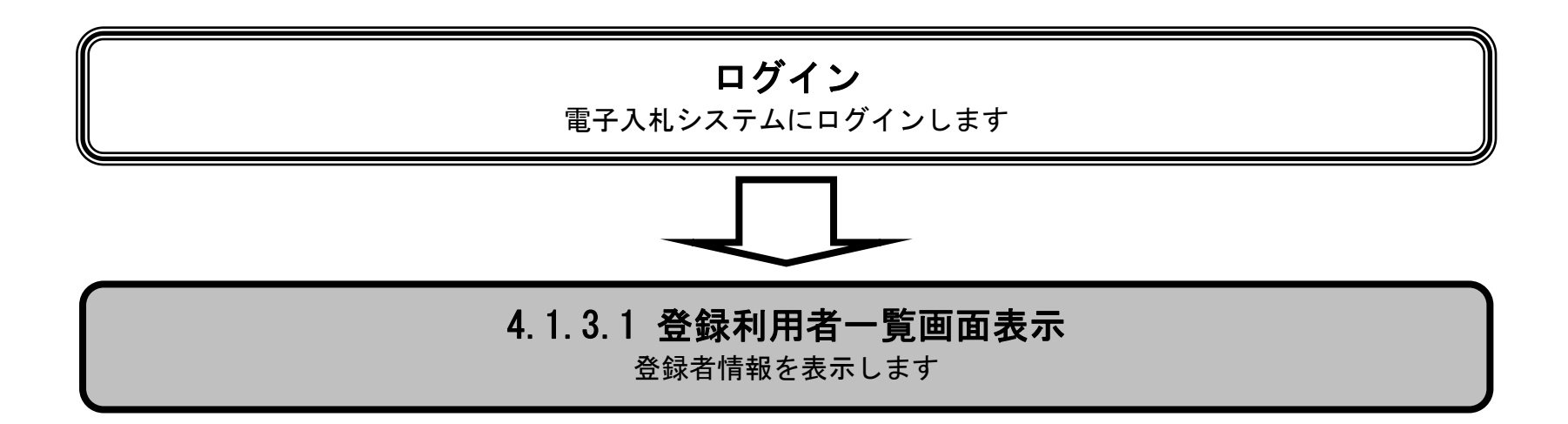

HARP 電子入札システム 受注者機能 操作マニュアル

# 登録利用者一覧画面を表示するには?

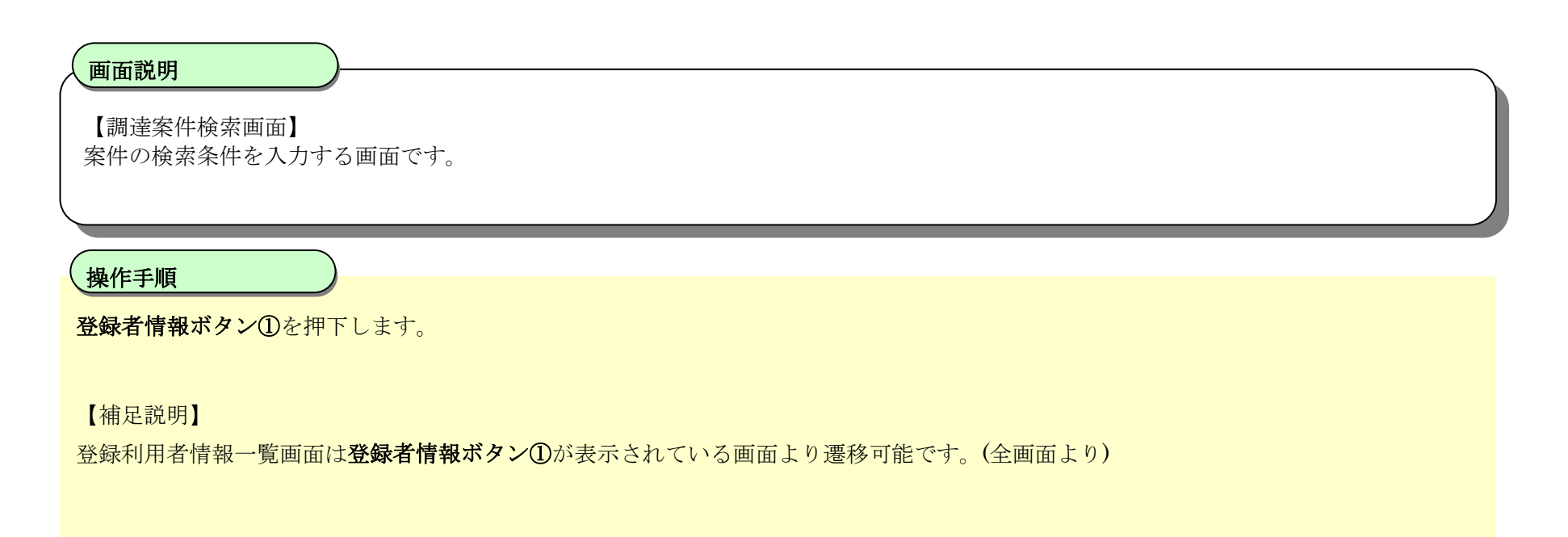

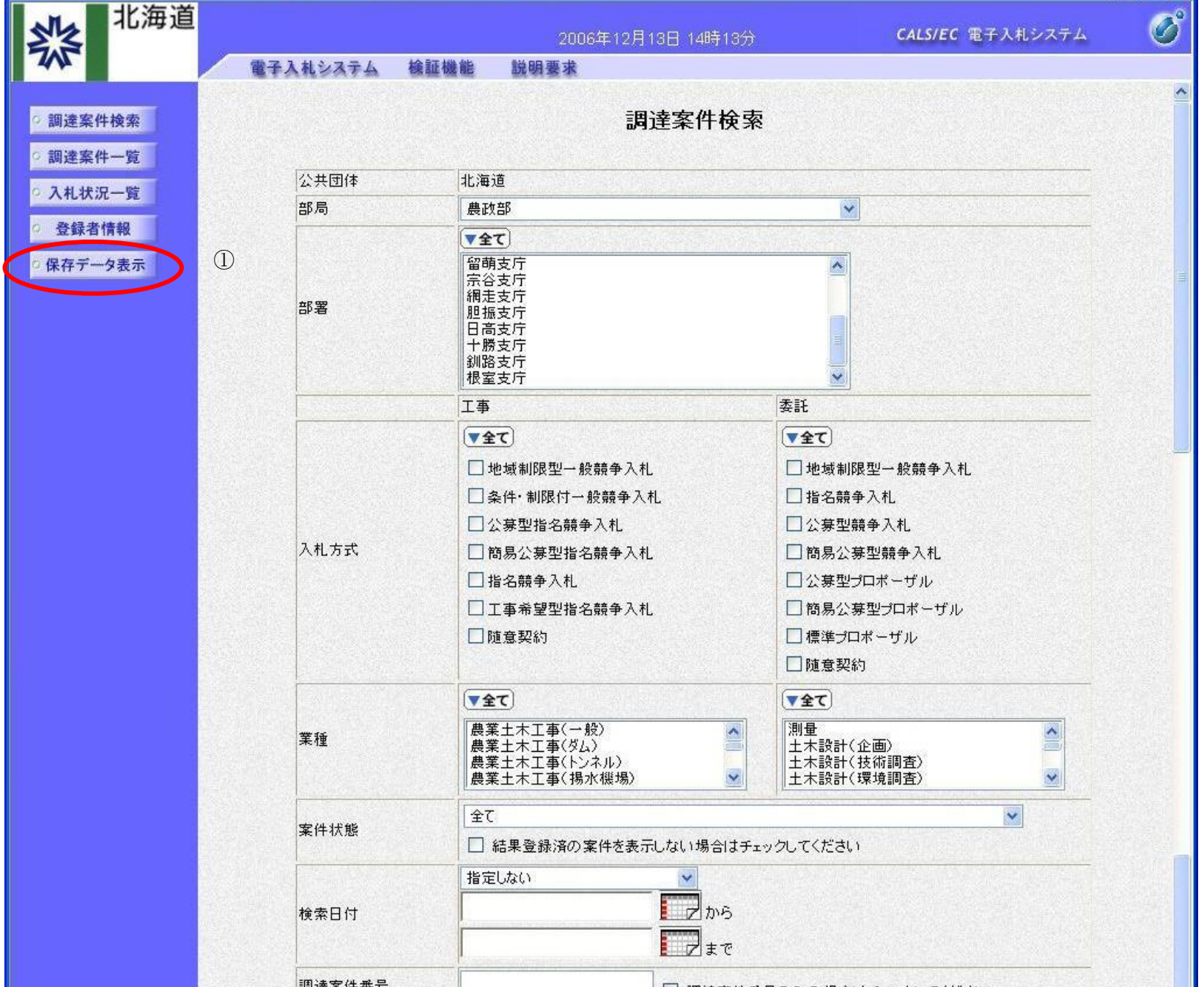

| 表示件数   | 10 🖌 件 |                                        |  |
|--------|--------|----------------------------------------|--|
| 案件表示順序 | 調達案件番号 | <ul> <li>● 昇順</li> <li>○ 降順</li> </ul> |  |
|        |        |                                        |  |
|        |        |                                        |  |

HARP 電子入札システム 受注者機能 操作マニュアル

# 登録利用者一覧画面を表示するには?

# <section-header>助用のでは、「日本道

| <ul> <li>· 調達案件検索</li> <li>· 調達案件一覧</li> </ul> | 電子入札システム                                                     | 検証機能                                                                  | 説明要求                                           | 業者概要                                                   |                                             |                                                                                         |                                 |  |
|------------------------------------------------|--------------------------------------------------------------|-----------------------------------------------------------------------|------------------------------------------------|--------------------------------------------------------|---------------------------------------------|-----------------------------------------------------------------------------------------|---------------------------------|--|
| 回 調達案件検索 · · · · · · · · · · · · · · · · · · · |                                                              |                                                                       |                                                | 業者概要                                                   |                                             |                                                                                         |                                 |  |
| 9 調達案件一覧                                       |                                                              |                                                                       |                                                |                                                        |                                             |                                                                                         |                                 |  |
| 入札状況一覧     ②       登録者情報       保存データ表示         | 業者番号<br>業者名称<br>業者郵便番号<br>業者住所<br>代表者氏名<br>代表電話番号<br>代表FAX番号 | 01510010<br>北海道株<br>060-0061<br>札幌市中<br>北海 一f<br>011-999-<br>011-999- | /01<br>式会社<br>央区南1条西1丁/<br>郑<br>-9999<br>-9999 | 連絡先名<br>連絡先郵<br>連絡先住<br>連絡先氏<br>連絡先氏<br>連絡先F↓<br>連絡先下↓ | 称<br>便番号<br>所<br>名<br>話番号<br>AX番号<br>ールアドレス | 北海道株式。<br>060-0061<br>札幌市中央[<br>日<br>北海 二郎<br>011-999-99<br>011-999-99<br>abc@xxx.xx.jp | 会社<br>区南1条西1丁<br>99<br>99<br>99 |  |
|                                                |                                                              |                                                                       | ł                                              | 全録利用者一賢                                                | į                                           |                                                                                         |                                 |  |
| 1                                              | ICカード<br>柔者名称                                                | ICカード<br>取得者氏名                                                        | 連絡先<br>氏名                                      | 連絡先<br>名称                                              | 連絡先<br>郵便番号                                 | 連絡先<br>電話番号                                                                             | 連絡先<br>メールアドレス                  |  |
| N                                              | IEC Co                                                       | dnes103                                                               | 北海 二郎                                          | 北海道株式会社                                                | 060-0061                                    | 011-999-9999                                                                            | abc@xxx.xx.jp                   |  |

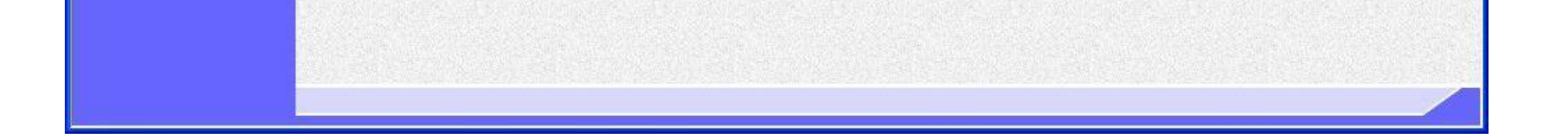

HARP 電子入札システム 受注者機能 操作マニュアル

# 4.1.4. <u>保存データを表示する流れ</u>

4.1.4.1. 保存データを表示するには?

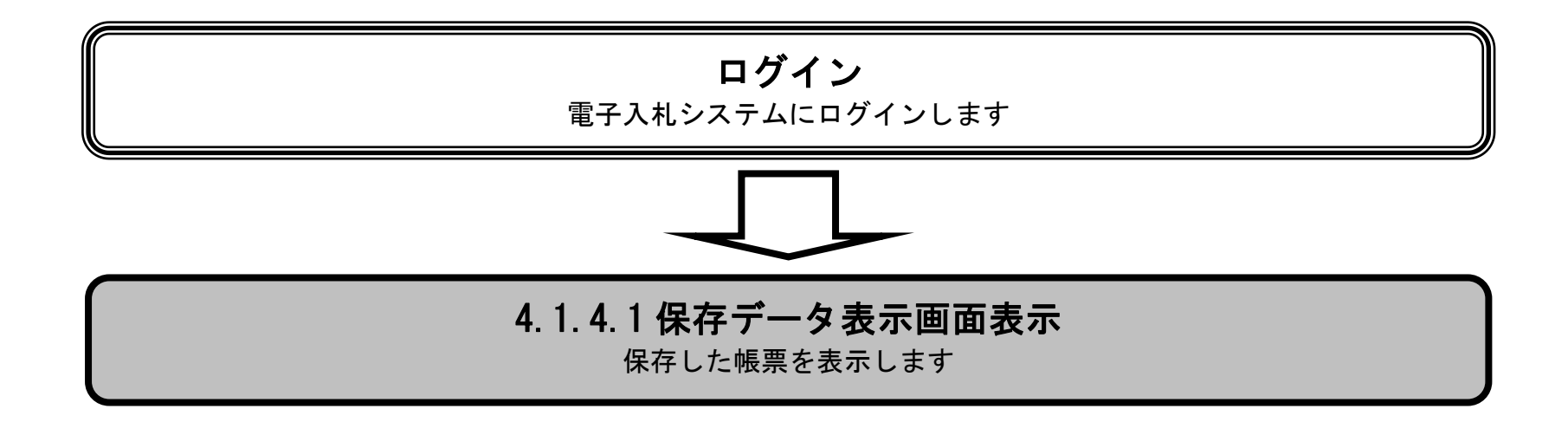

HARP 電子入札システム 受注者機能 操作マニュアル

# 面面説明

【調達案件検索画面】 案件の検索条件を入力する画面です。

# 操作手順

保存データ表示ボタン①を押下します。

# 【補足説明】

保存データ表示画面は保存データ表示ボタン①が表示されている画面より遷移可能です。(全画面より)

|                  | 電子入札システム                | 2006年12月13日 1<br>2 検証機能 説明要求                                                                   | 14時13分 CALS/EC 電子入札システム                                               |
|------------------|-------------------------|------------------------------------------------------------------------------------------------|-----------------------------------------------------------------------|
| 調達案件検索           |                         | 調達案                                                                                            | 。<br>件検索                                                              |
| 副建来行 見           | 公共団体                    | 北海道                                                                                            |                                                                       |
| 入礼状况一覧           | 部局                      | 農政部                                                                                            |                                                                       |
| 登録者情報<br>保存データ表示 | <ol> <li>(1)</li> </ol> | <ul> <li>▼全て)</li> <li>留萌支庁</li> <li>宗谷支庁</li> <li>網走支庁</li> </ul>                             |                                                                       |
|                  | () 計畫                   | 胆振支庁<br>日高支庁<br>十勝支庁<br>釧路支庁<br>根室支庁                                                           |                                                                       |
|                  | Section Section         | 工事                                                                                             |                                                                       |
|                  |                         | <u>र</u>                                                                                       | <u>र</u>                                                              |
|                  |                         | □ 地域制限型一般競争入札                                                                                  | □ 地域制限型一般競争入札                                                         |
|                  |                         | □ 条件·制限付一般競争入札                                                                                 | □ 指名競争入札                                                              |
|                  |                         | □ 公募型指名競争入札                                                                                    | □ 公募型競争入札                                                             |
|                  | 入札方式                    | □ 簡易公募型指名競争入札                                                                                  | □ 簡易公募型競争入札                                                           |
| 3                |                         | □ 指名競争入札                                                                                       | □公募型プロボーザル                                                            |
|                  |                         | □ 工事希望型指名競争入札                                                                                  | □ 簡易公募型プロポーザル                                                         |
|                  |                         | □ 随意契約                                                                                         | □ 標準ブロポーザル                                                            |
|                  |                         |                                                                                                |                                                                       |
|                  |                         | <u>רבי</u>                                                                                     | <u>रिकर</u>                                                           |
|                  | 業種                      | <ul> <li>農業土木工事(一般)</li> <li>農業土木工事(ダム)</li> <li>農業土木工事(トンネル)</li> <li>農業土木工事(揚水機場)</li> </ul> | ▲        土木設計(企画)     ▲       土木設計(技術調査)     ▲       ▲     土木設計(環境調査) |
|                  | ± /4 J.245              | 全て                                                                                             | · · · · · · · · · · · · · · · · · · ·                                 |
|                  | 柔性状態                    | □ 結果登録済の案件を表示しない                                                                               | 場合はチェックしてください                                                         |
|                  |                         | 指定しない                                                                                          |                                                                       |
|                  | 検索日付                    | l line                                                                                         | わら                                                                    |
|                  |                         |                                                                                                | J.t.C                                                                 |
|                  | 調達案件番                   | 考 1                                                                                            | 周達案件番号のみの場合はチェックしてください                                                |
|                  |                         |                                                                                                |                                                                       |

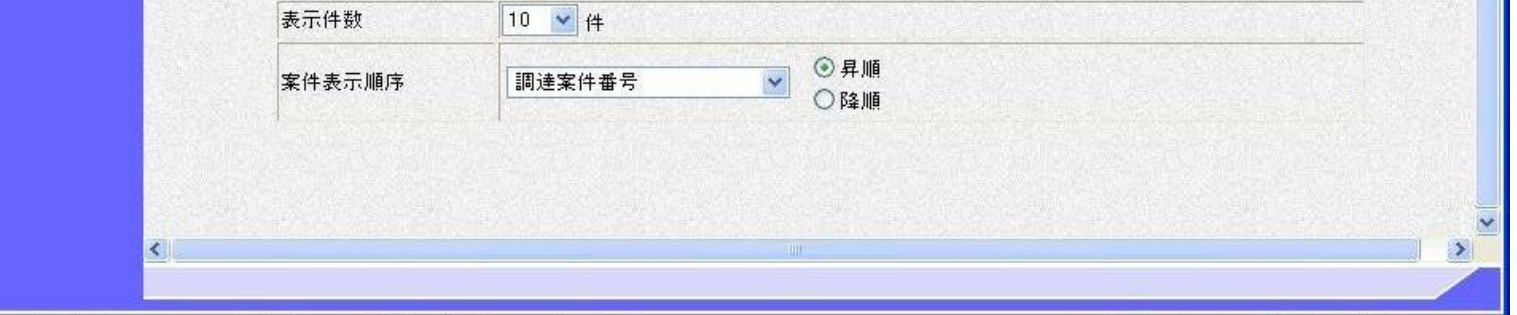

HARP 電子入札システム 受注者機能 操作マニュアル

| 画面説明<br>【保存データ表示画面】<br>保存データを表示する画面です。 |  |
|----------------------------------------|--|
| 操作手順                                   |  |
| <b>参照ボタン②</b> を押下することにより、保存した帳票を選択します。 |  |
|                                        |  |
|                                        |  |
|                                        |  |
|                                        |  |
|                                        |  |

| 北海道                |          |         | 2006年 | ⊑12月13日 14時23分 |      | CALS/EC 電子入札システム | ø |
|--------------------|----------|---------|-------|----------------|------|------------------|---|
| 745                | 電子入札システム | 検証機能    | 説明要求  |                |      |                  |   |
| 9 調達案件検索           |          |         |       | 保存データ表示        |      |                  |   |
| ·調達案件一覧<br>·入札状況一覧 |          | ファイル 選択 |       |                |      | 参照               |   |
| · 登録者情報            |          |         |       |                |      |                  |   |
| 保存テータ表示            |          |         | 表示    |                | 署名検証 | (2)              |   |
|                    |          |         |       |                |      |                  |   |
|                    |          |         |       |                |      |                  |   |
|                    |          |         |       |                |      |                  |   |
|                    |          |         |       |                |      |                  |   |
|                    |          |         |       |                |      |                  |   |
|                    |          |         |       |                |      |                  |   |
|                    |          |         |       |                |      |                  |   |
|                    |          |         |       |                |      |                  |   |
|                    |          |         |       |                |      |                  |   |
|                    |          |         |       |                |      |                  | 1 |

stanta - Tana Santa - Tana Santa - Tana Santa - Tana Santa - Tana Santa - Santa - Santa - Santa - Santa - Santa

HARP 電子入札システム 受注者機能 操作マニュアル

4.1 - 12

### 画面説明 【ファイル選択ダイアログ】 表示もしくは署名検証を行いたいファイルを選択する画面です。 操作手順 表示もしくは署名検証を行いたいファイルが存在するフォルダを指定し、**開くボタン③**を押下することにより、保存した帳票を選択します。 ファイルを選択 Х ✓ 0 / ドキュメントの検索 整理 ▼ 新しいフォルダー = - 🔟 🕐 ❤ 🔮 ドキュメント ^ 名前 更新日時 種類 サイズ > 📙 20200608\_マニュアル政版(市 📙 20200608\_マニュアル政版(市町村) 2021/07/26 16:12 ファイル フォルダー 📙 20200616\_マニュアル改定版 📙 20200616\_マニュアル改定版(北海道) 2021/07/26 17:33 ファイル フォルダー > 📙 20211108 ファイル フォルダー 20211108 2021/11/08 17:45 20211109 2021/11/09 18:16 ファイル フォルダー > 📙 20211109 ファイル フォルダー 20211110 2021/11/10 10:46 20211110 A5 2020/11/30 13:56 ファイル フォルダー A5 ファイル フォルダー all 🔤 2020/12/07 15:00 > 🔤 all ファイル フォルダー 📙 cbd-conf 2020/10/23 17:04 📙 cbd-conf cbdtestbk 2020/10/26 11:08 ファイル フォルダー

ファイル フォルダー

ファイル フォルダー

ファイル フォルダー

ファイル フォルダー

ファイル フォルダー

コッイロ. コォロ.ダー

 $\sim$ 

全てのファイル (\*.\*)

開く(0)

キャンセル

3

2021/02/15 11:53

2021/07/14 13:21

2021/02/15 11:53

2021/09/06 17:51

2020/06/17 11:29

2020/12/01 16:56

> 📙 cbdtestbk

> 📙 IISExpress

> 📙 My Web Sites

📙 New Project

ファイル名(N):

📙 logs

IISExpress

New Project

Outlook 77% II.

📙 Office のカスタム テンプレート

ogs My Web Sites

> HARP 電子入札システム 受注者機能 操作マニュアル

 $4.1 \cdot 13$ 

| 【保存データ表示画面】<br>保存データを表示する画面です。                                                                       | ,                                                                                                    |                    |
|----------------------------------------------------------------------------------------------------|----------------------------------------------------------------------------------------------------|--------------------|
| 操作手順                                                                                                 |                                                                                                    |                    |
| 表示ボタン④を押下することに                                                                                       | より、保存した帳票を表示します。                                                                                                    |                    |
| 【補足説明】                                                                                               | - レバトル - 要々検討武不のポップマップが志示されます                                                                                                    |                    |
| • 署名検証ボタン(5)を押下するこ                                                                                   | ことにより、署名検証成否のポップアップが表示されます。                                                                                                    |                    |
|                                                                                                    |                                                                                                    |                    |
|                                                                                                    |                                                                                                    |                    |
|                                                                                                    |                                                                                                    |                    |
| <b>於</b> 北海道                                                                                         | 2006年12月13日 14時26分                                                                                                    | CALS/EC 電子入札システム 🔗 |
|                                                                                                    | 札システム 検証機能 説明要求                                                                                                    |                    |
| 調達案件検索                                                                                               | <u>札システム 検証機能 説明要求</u><br>保存データ表示                                                                                                    |                    |
| 》調達案件検索<br>調達案件一覧<br>入札状況一覧                                                                          | <u><br/></u>                                                                                                    |                    |
| <ul> <li>調達案件検索</li> <li>調達案件一覧</li> <li>入札状況一覧</li> <li>登録者情報</li> </ul>                            | <u>札システム</u><br>検証機能<br>説明要求<br><b>保存データ表示</b><br>ファイル選択<br>C:¥保存データ¥ShimeiTsuchi.xml                                                                       | (素明)               |
| <ul> <li>調達案件検索</li> <li>調達案件一覧</li> <li>入札状況一覧</li> <li>登録者情報</li> <li>保存データ表示</li> </ul>           | <u>北システム</u><br>検証機能<br>ファイル選択<br>C:¥保存データ¥ShimeiTsuchi.xml<br>④                                                                                            | ·漆晤)<br>署名検証       |
| <ul> <li>調達案件検索</li> <li>調達案件一覧</li> <li>入札状況一覧</li> <li>登録者情報</li> <li>保存データ表示</li> </ul>           | <u>北システム</u><br>検証機能<br>説明要求<br><b>保存データ表示</b><br>ファイル選択<br>C:¥保存データ¥ShimeiTsuchi.xml<br>④<br>(4)<br>(5)                                                    | [漆旺]<br>署名検証       |
| <ul> <li>調達案件検索</li> <li>調達案件一覧</li> <li>入札状況一覧</li> <li>登録者情報</li> <li>保存データ表示</li> </ul>           | <u>北システム 検証機能 説明要求</u><br><b>保存データ表示</b><br>ファイル選択<br>C:¥保存データ¥ShimeiTsuchi.xml<br>④                                                                        | 滚照<br>著名検証         |
| <ul> <li> 調達案件検索 </li> <li> 調達案件一覧 </li> <li> 入札状況一覧 </li> <li> 登録者情報 </li> <li> 保存データ表示 </li> </ul> | <u>北システム 検証機能 説明要求</u><br><b>保存データ表示</b><br>ファイル選択<br>C:¥保存データ¥ShimeiTsuchi.xml<br>④<br>(1)<br>(1)<br>(3)<br>(3)<br>(5)                                     | 「表語」               |
| <ul> <li> 調達案件検索 </li> <li> 調達案件一覧 </li> <li> 入札状況一覧 </li> <li> 登録者情報 </li> <li> 保存データ表示 </li> </ul> | <u><br/></u>                                                                                                    | 「表照                |
| <ul> <li> 調達案件検索 </li> <li> 調達案件一覧 </li> <li> 入札状況一覧 </li> <li> 登録者情報 </li> <li> 保存データ表示 </li> </ul> | 社システム         袋証機能         説明要求           ファイル選択         ファイル選択           ①:半保存データ¥ShimeiTsuchixml         ()           ④         ()           ④         () | 法<br>授<br>正<br>》   |

사람 방송 것을 하지 않는 것 수 있는 것 이 것 같아요. 것 이 것 같아요. 것은 아이들 것 것 것 같아요. 것은 아이들 것 것 것 같아요. 것은 아이들 것 것 같아요. 것은 아이들 것 것 같아요.

HARP 電子入札システム 受注者機能 操作マニュアル